## K projektu je přiložené video s ukázkou implementace (verze bez komprese na git repozitáři projektu)

## Instrukce na build a použití implementace doprovázející tuto práci

- Implementaci stáhněte buď z archivu projektu po částech nebo z <u>https://gitlab.fel.cvut.cz/langweil-mmp/vr\_kresleni\_papay</u>
- Měli byste mít Unity projekt ve složce Unity\_2D\_VR\_painting
- Teď nainstalujte
  - Unity verzi 2020.3.21f1 (funkčnost s ostatními verzemi NENÍ zaručena) z https://unity3d.com/get-unity/download/archive
  - SteamVR z https://store.steampowered.com/app/250820/SteamVR/
- Otevřete projekt pomocí Unity a spusťte SteamVR
- Otevřete scénu Puda 2 ve složce Scenes (1)
- Otevřete Window → SteamVR Input → Open binding UI → Edit (aktuální binding) → Calibration (2-4)
- Nastavte bindings (4)

| s > Scenes               | Window Help        |                           |                 |             |   |   |
|--------------------------|--------------------|---------------------------|-----------------|-------------|---|---|
|                          | Panels             | >                         | cali            | calibration |   |   |
| <b>シ ビ _</b> か           | Next Window        | Ctrl+Tab                  |                 |             |   |   |
| VRTest Puda 2 Puda 2Sett | Previous Wind      | ow Ctrl+Shift+Tab         | lovstick        |             |   | Ε |
|                          | Layouts            |                           | JOYSTICK        |             |   |   |
| 1                        | SteamVR Input      | 54                        |                 |             |   |   |
|                          | SteamVR Input      | t Live View               | OSE AS JOTSTICK |             |   |   |
|                          |                    | : = ~                     |                 | None        |   |   |
| SteamVR Input            |                    | × U :                     | Touch           | None        |   |   |
|                          |                    | Advanced Settings         | Position        | move        |   |   |
| Action Sets              |                    |                           |                 |             |   |   |
| efault<br>virrorod       | platformer buggy n | ixedreality calibration + |                 |             |   |   |
| linoled                  |                    |                           | USE AS BUTTON   |             | 4 |   |
|                          |                    |                           | Click           | reset       |   |   |
|                          |                    |                           | Touch           |             |   |   |
| Actions                  |                    |                           |                 |             |   |   |
|                          |                    |                           |                 |             |   |   |
|                          |                    |                           |                 |             |   | Ē |
|                          |                    |                           | Grip            |             |   | ± |
| GrabPinch                |                    |                           |                 |             |   |   |
|                          |                    |                           | USE AS BUTTON   |             |   |   |
| Pose                     |                    |                           | Click           | grab        |   |   |
| SkeletonLertHand         |                    |                           | Touch           | None        |   |   |
| Saueeze                  |                    |                           |                 |             |   |   |
|                          |                    |                           |                 |             |   |   |
|                          |                    |                           |                 |             |   | Ē |
|                          |                    |                           | A Button        |             |   | ± |
|                          |                    |                           |                 |             |   |   |
| Out                      |                    | $\wedge$                  | USE AS BUTTON   |             |   |   |
|                          |                    |                           | Click           | confirm     |   |   |
|                          |                    |                           | Touch           |             |   |   |
|                          |                    | hinding []]               |                 |             |   |   |
| Save and g               | enerate Open       | oinding 01                |                 |             |   |   |

- Klikněte Play
- Položte pravý ovladač na střed okraje stolu
- Položte levý ovladač na okraj stolu nalevo od pravého ovladače
- Klikněte tlačítko nastavené na confirm na ovladači Vaší dominantní ruky
- Další instrukce jsou v knize v herním světě